## **Skovgades Datastue**

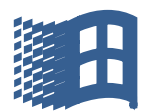

## En kort gennemgang af Windows 10

Dette er mit skrivebord. På skrivebordet kan man oprette genveje til programmer, Word, Excel mm. Der kan også gemmes dokumenter og oprettes mapper. Jeg har kun Apps til programmer liggende.

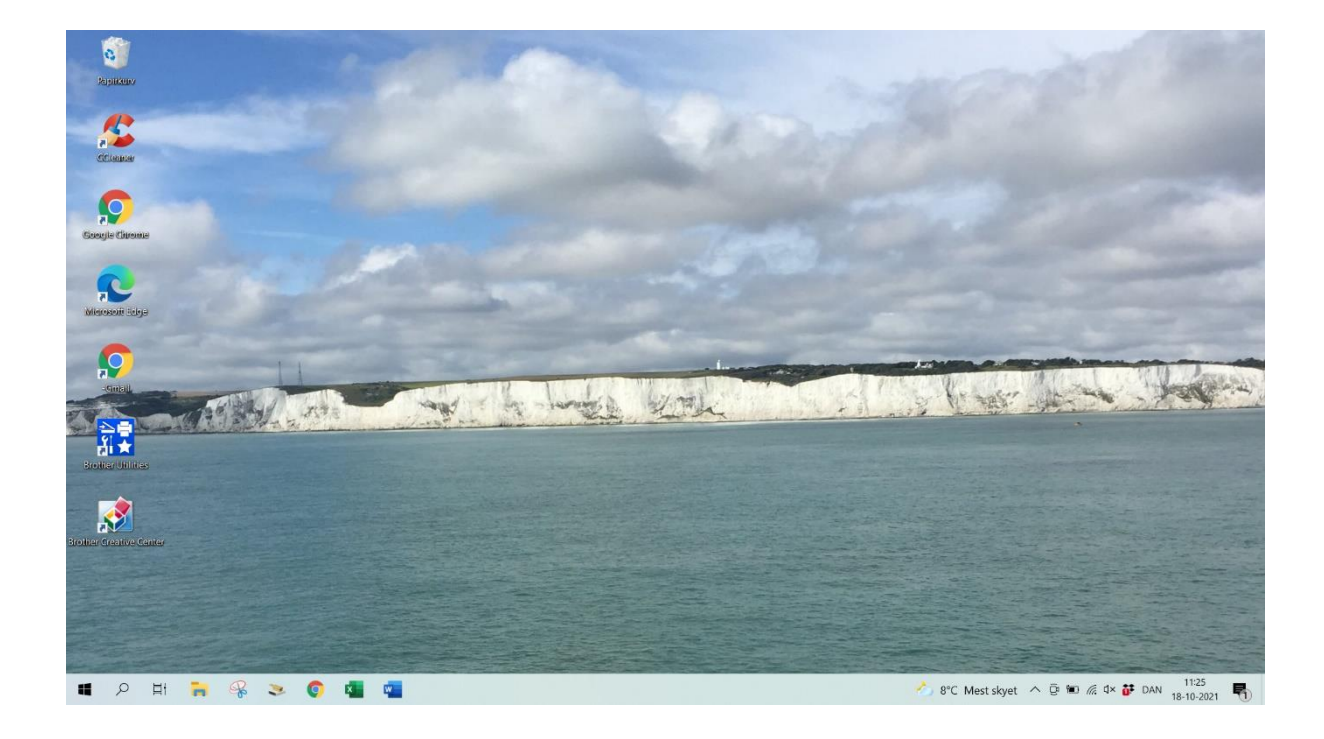

Billedet har jeg selv taget, og det er de hvide klipper ved Dover

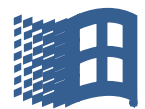

## **Skovgades Datastue**

Jeg har nu stillet musen et vilkårligt sted på skrivebordet. Der har jeg trykket på højre muse tast.

Og det giver os nogle muligheder for bl.a. at oprette mapper, ændre App størrelse og ændre skærmens udseende, sæt f.eks. et billede som baggrund på skrivebordet.

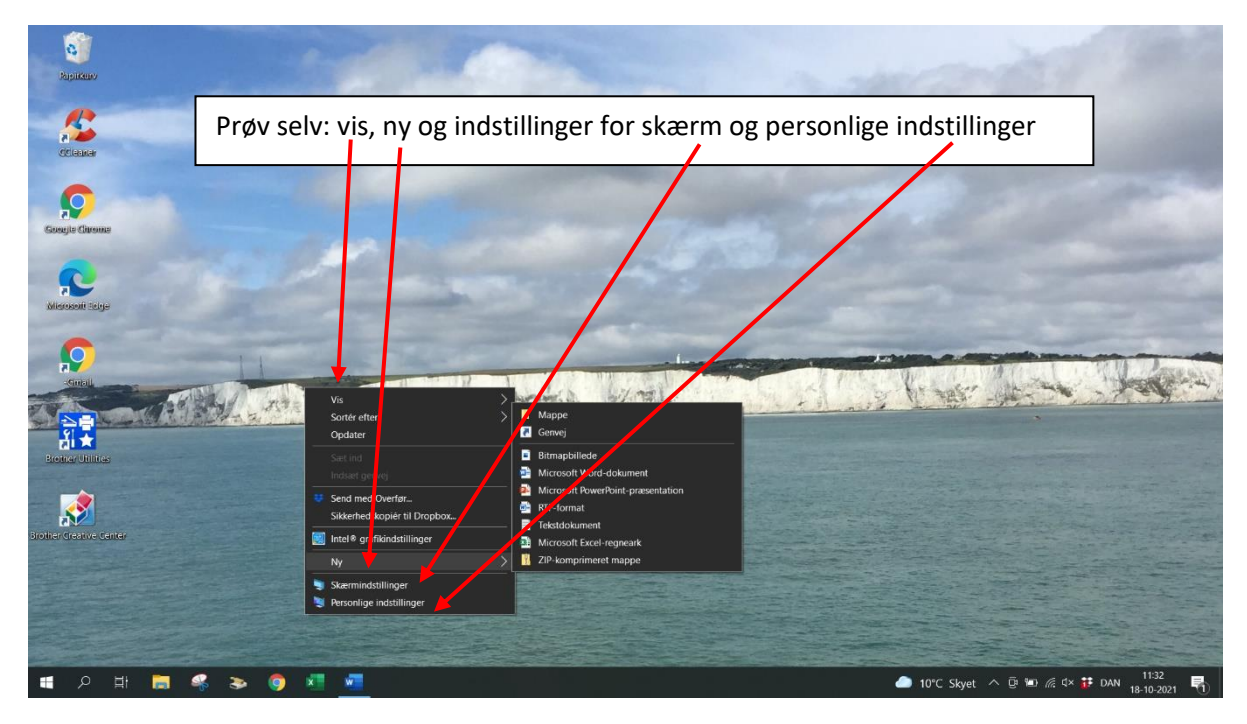

Der er mange muligheder for at foretage ændringer af skærmens udseende og proceslinjens farver og placering på skærmen.

Vigtigt hvis man står et sted, uanset hvor, på et billede eller et dokument og man vil noget og ikke kender mulighederne, så tryk altid på musens højre tast, og der gives altid nogle muligheder. PRØV

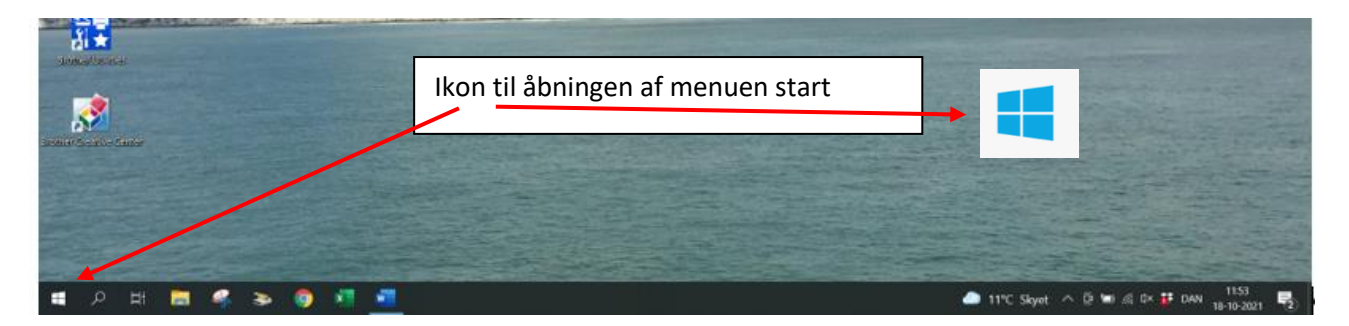

Proceslinjen er nederst på mit skrivebord. Der er placeret App´s til programmer, som jeg ofte bruger, samt standard oplysninger som batteritilstand, internet modtagelse, dato mm.

Den vigtigste Ikon er Flaget i nederst venstre hjørne, se tekstfeltet.

## **Skovgades Datastue**

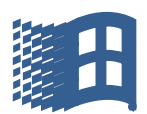

Der er markeret med musen på flaget, nederst til venstre.

Et klik med musen og menuen START vises. Menuen START er det, der vises til højre med de store Ikoner, indrammet i den røde firkant

Det som er indrammet i grønt, er de programmer, der er installeret på PCén.

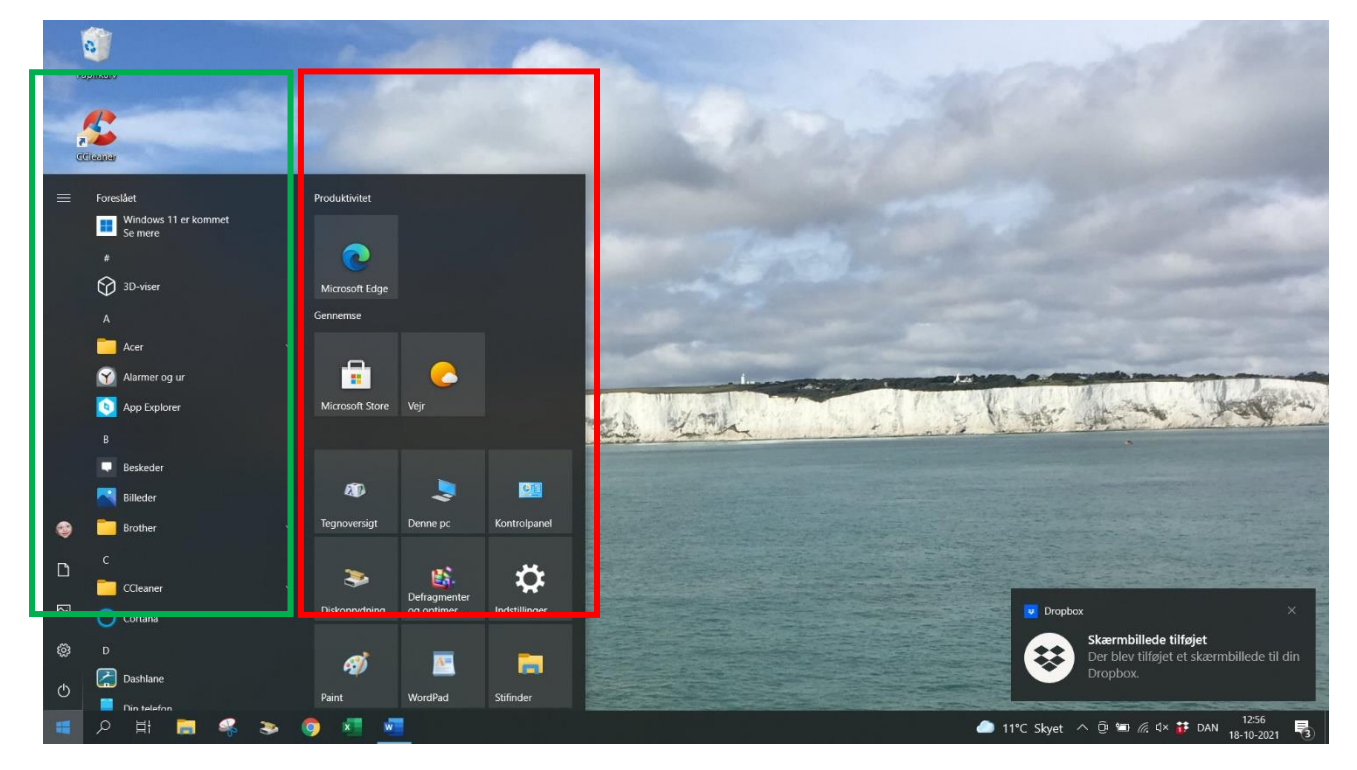

De fleste program Apps kan placeres i menuen start og/eller på proceslinjen med genveje, som ligger nederst på skrivebordet.

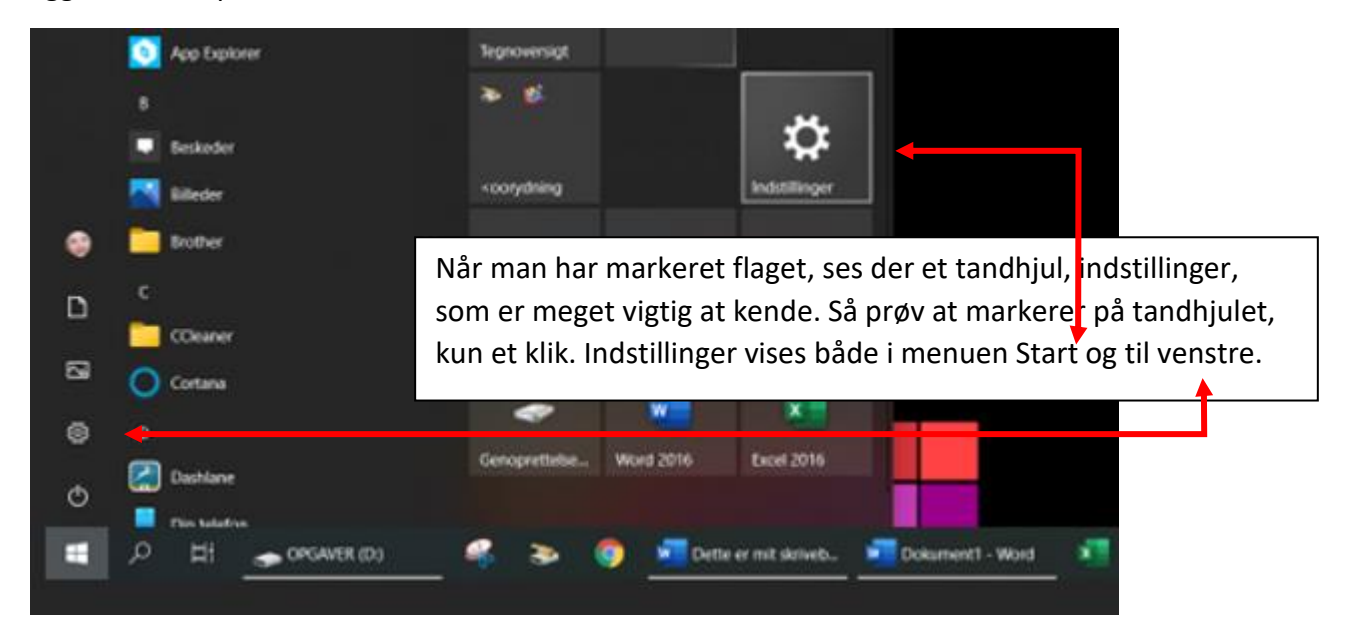

Siden "Indstillinger" er vigtig, meget vigtig.